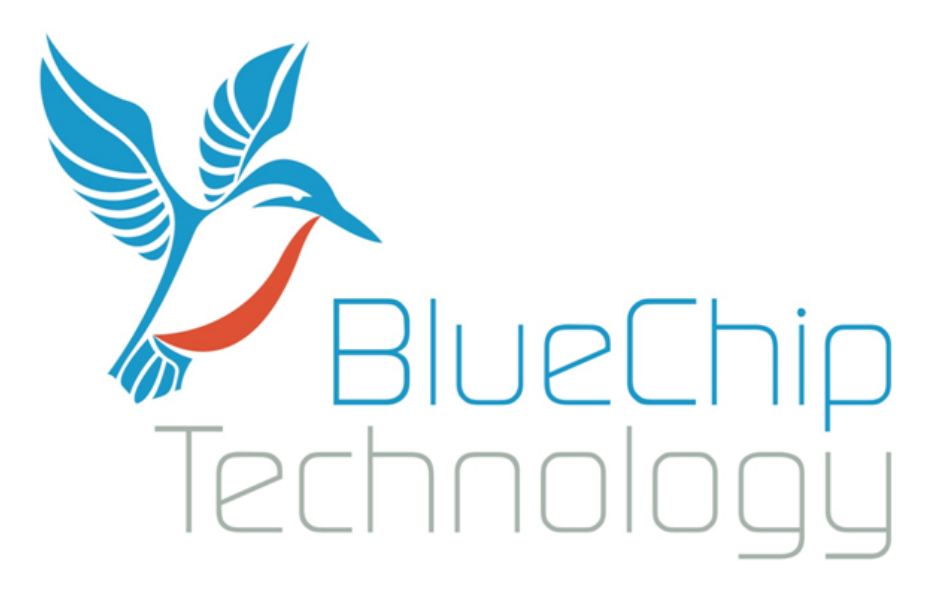

# Android

For

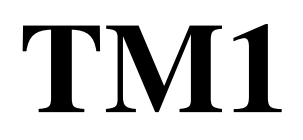

# **User Manual**

Document Reference: TM1 Android Guide

Document Issue: 1.1

Associated SDK release: 1.0

Author: D Robinson

#### Contents

| 1.    | Introduction                         |
|-------|--------------------------------------|
| 2.    | Environment4                         |
| 3.    | Enable USB ADB Debugging on TM1/HB55 |
| 4.    | Simple GPIO light switch example7    |
| 5.    | BCTAPI12                             |
| BCT   | API Namespace12                      |
| Seria | alPort Class12                       |
| Seria | alPort.Close()                       |
| Seria | alPort.WriteString13                 |
| Seria | alPort.ReadString13                  |
| Seria | alPort.getInputStream                |
| Seria | alPort.getOutputStream               |
| 12C ( | Class                                |
| I2C.  | Close()                              |
| 12C.I | ReadByte15                           |
| 12C.  | WriteByte16                          |
| 12C.I | BufferedRead16                       |
| 12C.I | BufferedWrite                        |
| GPIC  | D Class                              |
| GPIC  | D.InitialiseGPIO                     |
| GPIC  | D.ReadInput                          |
| GPIC  | D.SetOutput                          |
| GPIC  | D. SetDirection                      |
| Aud   | io Class19                           |
| Aud   | io.EnableClassD19                    |
| Aud   | io.DisableClassD19                   |
| 6.    | Sample Applications                  |
| TM1   | .HB5GPIOExample                      |
| TM1   | .HB5SerialportSample                 |
| 7.    | KIOSK Mode                           |
| 8.    | Custom Boot Animation                |

# **1. Introduction**

Android was originally designed as a mobile operating system for phones and tablets, however many of Androids features are desirable in the context of embedded systems. These include:

- Standard SDK API's for most hardware interfaces
- Free feature rich development tools
- Royalty free software distribution without requirement for disclosing source code
- Large developer base
- Rich native multimedia capabilities
- Standard user interface
- Quick time to market
- Native Java and C++ language support. Other languages supported through third party tools.

Where Android falls short in the embedded space, is lack of support for embedded hardware interfaces like serial ports, i2c buses, and GPIO's. As a rule of thumb, unless hardware is defined in the Compatibility Definition Document (CDD) there is unlikely to be a native Android API available.

Blue Chip Technology have overcome this limitation by making a custom API available to customers, which allows access to nonstandard hardware interfaces.

The content of this document provides information required to start building Android applications for the BCT TM1 / HB5 platform. It covers:

- Development environment requirements
- How to Enable debugging on the TM1/HB5 platform
- How to setup a simple hello world application in Android Studio
- How to import the BCTAPI hardware library into Android Studio
- Definitions of the BCTAPI hardware library class structure

# 2. Environment

Android applications for TM1/ HB5 can be implemented in either <u>Android Studio</u> or with the older <u>Eclipse ADT plugin</u>. The examples in this document focus on the Android Studio environment.

At the time of writing, TM1 / HB5 supports Android 4.4.3 (Kit Kat) which corresponds to Android API version 19. It is important that API 19 is installed in the Android SDK manager.

| 🙊 Default Settings                                                                                                    |                                                   |                                                                                                    |                                                             |                                                               |                                                          |                                                                                                    | ×               |
|----------------------------------------------------------------------------------------------------|---------------------------------------------------|----------------------------------------------------------------------------------------------------|-------------------------------------------------------------|---------------------------------------------------------------|----------------------------------------------------------|----------------------------------------------------------------------------------------------------|-----------------|
| Q                                                                                                    | Appearance &                                      | Behavior                                                                                                    | > System Setting<br>(and Tools used by)                     | s > Android SD                                                | ĸ                                                        |                                                                                                    |                 |
| Appearance<br>Menus and Toolbars<br>System Settings                                                                                     | Android SDK Loca                                  | ation: C:<br>SDK Tools                                                                                                    | Android\sdk                                                 |                                                               |                                                          | Edit                                                                                                    | t               |
| Passwords<br>HTTP Proxy<br>Updates                                                                                                    | Each Android S<br>installed, Andro<br>components. | DK Platform<br>bid Studio w                                                                                                    | package includes th<br>ill automatically check              | e Android platform<br>for updates. Ch                         | m and sources pertainin<br>eck "show package det         | ng to an API level by defa<br>ails" to display individual                                                                                                    | ault.<br>I SDK  |
| Usage Statistics<br>Android SDK<br>Notifications<br>Quick Lists<br>Keymap<br>Editor<br>Plugins<br>Build, Execution, Deployment<br>Jools |                                                   | Android 6.0<br>Android 5.0<br>Android 5.0<br>Android 4.4<br>Android 4.4<br>Android 4.2<br>Android 4.0<br>Android 4.0<br>Android 4.0<br>Android 2.2 | N. 2<br>1.1<br>1.1<br>1.2<br>1.2<br>1.2<br>1.2<br>1.2<br>1. | 23<br>22<br>21<br>20<br>19<br>18<br>17<br>16<br>15<br>10<br>8 | 2<br>2<br>2<br>2<br>4<br>3<br>3<br>5<br>5<br>2<br>2<br>3 | Not installed<br>Not installed<br>Not installed<br>Installed<br>Not installed<br>Not installed<br>Not installed<br>Not installed<br>Not installed<br>Not installed |                 |
|                                                                                                    | Launch Standalo                                   | ne SDK Mar                                                                                                    | lager_                                                      | Previ                                                         | ew packages available!                                   | Show Par<br>Switch to Preview Chan                                                                                                    | ickag<br>inel t |
|                                                                                                    |                                                   |                                                                                                    |                                                             |                                                               | OK Cancel                                                | Apply Help                                                                                                    | כ               |

Debugging of Android applications is typically performed over the Android ADB USB interface. To enable this feature within Android Studio the USB debug feature must be installed in the Android SDK manager.

| Default Settings             |                                                                    | -                               | <u>×</u>                |  |  |  |
|------------------------------|--------------------------------------------------------------------|---------------------------------|-------------------------|--|--|--|
| Q)                           | Appearance & Behavior > System Settings > Android SDK              | [                               |                         |  |  |  |
| Appearance & Behavior        | Manager for the Android SDK and Tools used by Android Studio       |                                 |                         |  |  |  |
| Appearance                   | Android SDK Location: C:\Android\sdk Edit                          |                                 |                         |  |  |  |
| Menus and Toolbars           |                                                                    |                                 |                         |  |  |  |
| System Settings              | SDK Platforms SDK TOOIS SDK Update Sites                           |                                 |                         |  |  |  |
| Passwords                    | Below are the available SDK developer tools. Once installed, Andre | oid Studio will automatically d | heck for updates. Chec  |  |  |  |
| HTTP Proxy                   | "show package details" to display available versions of an SDK Too | ol.                             |                         |  |  |  |
| Updates                      | Name                                                               | Version                         | Status                  |  |  |  |
| Usage Statistics             | Android SDK Build Tools                                            |                                 | Installed               |  |  |  |
| Android SDK                  | Android SDK Tools 24.4.1                                           | 24.4.1                          | Installed               |  |  |  |
| Notifications                | Android SDK Platform-Tools 23.1                                    | 23.1.0                          | Installed               |  |  |  |
| Quick Lists                  | Documentation for Android SDK                                      | 1                               | Installed               |  |  |  |
| Kouman                       | GPU Debugging tools                                                | 1.0.3                           | Not installed           |  |  |  |
| Keymap                       | Android Support Repository, rev 25                                 | 25.0.0                          | Installed               |  |  |  |
| ▶ Editor                     | Android Support Library                                            | 23.1.1                          | Not installed           |  |  |  |
| Plugins                      | Android Auto Desktop Head Unit emulator                            | 1.1.0                           | Not installed           |  |  |  |
| Build, Execution, Deployment | Google Play services                                               | 29.0.0                          | Not installed           |  |  |  |
| ▶ Tools                      | Google Repository, rev 24                                          | 24.0.0                          | Installed               |  |  |  |
|                              | Google Play APK Expansion Library                                  | 3.0.0                           | Not installed           |  |  |  |
|                              | Google Play Billing Library                                        | 5.0.0                           | Not installed           |  |  |  |
|                              | Google Play Licensing Library                                      | 2.0.0                           | Not installed           |  |  |  |
|                              | Android Auto API Simulators                                        | 1.0.0                           | Not installed           |  |  |  |
|                              | Google USB Driver, rev 11                                          | 11.0.0                          | Installed               |  |  |  |
|                              | Google web Driver                                                  | 2.0.0                           | Not installed           |  |  |  |
|                              |                                                                    | 10.0                            | Notinstalled            |  |  |  |
|                              |                                                                    | 2.0.2464774                     | Not installed           |  |  |  |
|                              |                                                                    | 2.0.2404774                     | Not installed           |  |  |  |
|                              |                                                                    |                                 | Show Package            |  |  |  |
|                              | Launch Standalone SDK Manager Preview                              | w packages available! Switch    | to Preview Channel to s |  |  |  |
|                              |                                                                    |                                 |                         |  |  |  |
|                              |                                                                    | OK Cancel                       | Apply Help              |  |  |  |
|                              | •                                                                  |                                 |                         |  |  |  |

## 3. Enable USB ADB Debugging on TM1/HB5

By default the USB ADB Debugging interface is turned off. To enable the debug interface follow the below steps.

1. Navigate the Android settings control panel.

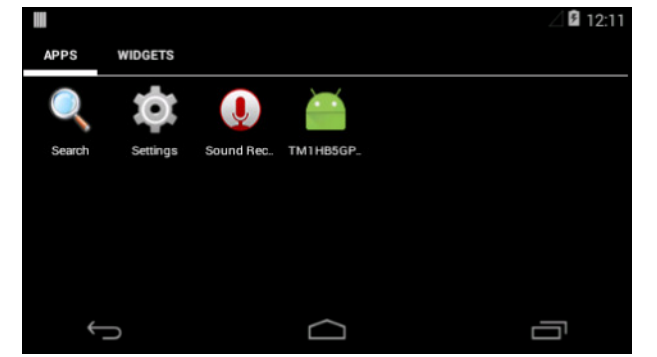

2. Scroll to the bottom of the list and click, "About tablet"

|                       | ⊿ 🛿 12:13 |
|-----------------------|-----------|
| 호 Settings            |           |
| Uate & time           |           |
| 🖐 Accessibility       |           |
| Printing              |           |
| { } Developer options |           |
| ① About tablet        |           |
| Ú                     |           |

3. Scroll to the bottom of the list and click, "Build Number" repeatedly until a message is displayed saying, "you are now a developer".

|                                                                                                    | ⊿ 🛿 12:14 |
|----------------------------------------------------------------------------------------------------|-----------|
| < 🤠 About tablet                                                                                             |           |
| Baseband version                                                                                             |           |
| Kernel version<br>3.10.53-88205-ge65e6b7-dirty<br>root@drobinson-ubuntu14 #8<br>Mon Jan 25 15:17:53 GMT 2016 |           |
| Build number<br>2.0.0-rc2 dev-keys                                                                           |           |
| ţ                                                                                                    |           |

- 4. Press the back button, and click on, "Developer Options".
- 5. Scroll down to the option, "USB Debugging", and click to enable the feature. You may be prompted to confirm that debugging is allowed.

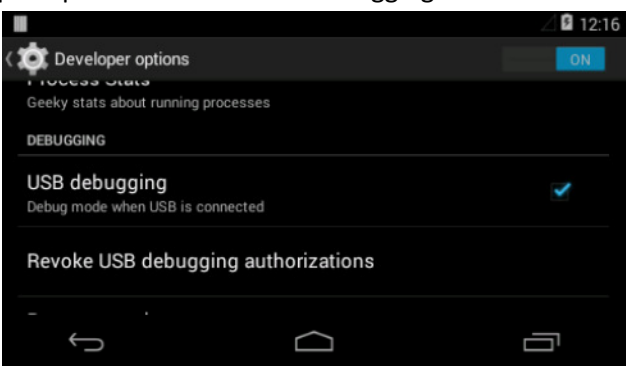

- 6. Connect a USB cable between the development PC and TM1/HB5.
- 7. Windows should detect a new ADB USB device and search for drivers. If a driver cannot be found automatically it may be necessary to point Windows device manager at the following location. <Android SDK root>\extras\google\usb\_driver.
- 8. Upon successfully loading the ADB driver, Windows device manager should display an Android ADB device.

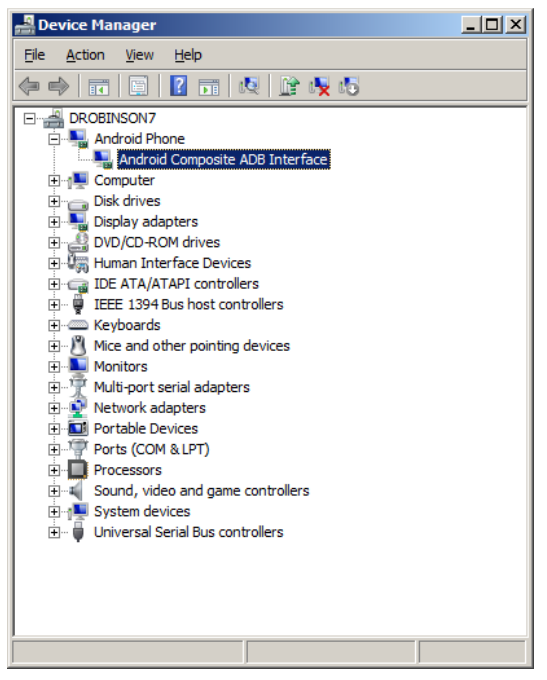

# 4. Simple GPIO light switch example

The following steps describe how to setup and deploy a basic Android App to TM1/HB5. The app has a simple toggle button that controls a GPIO output. The walkthrough presumes that Android Studio is installed, and that the SDK manager is setup as per the previous section.

- 1. Start Android Studio
- 2. Click "Start a new Android Studio project", in the "Quick Start" menu.

| 🙊 Android Studio                                            |                                               | _ <b>_</b> X |
|-------------------------------------------------------------|-----------------------------------------------|--------------|
| Welcome to                                                  | Android Studio                                |              |
| Recent Projects                                             | Quick Start                                   |              |
|                                                             | Start a new Android Studio project            |              |
|                                                             | Open an existing Android Studio project       |              |
| No matches found                                            | VCS<br>Check out project from Version Control |              |
|                                                             | Import project (Eclipse ADT, Gradle, etc.)    |              |
|                                                             | Import an Android code sample                 |              |
|                                                             | K Configure                                   | ⇒            |
|                                                             | Docs and How-Tos                              | ⇒            |
| Android Shulin 1 5 1 Build 141 2455550 Check for undeter of |                                               |              |

3. Give the project a name and namespace.

| 🙊 Create New Proj | ject X                                            |
|-------------------|---------------------------------------------------|
|                   | w Project                                         |
| Configure yo      | ur new project                                    |
| Application name: | TM 1HBSGP10Example                                |
| Company Domain:   | example.com                                       |
| Package name:     | com.example.tm1hb5gpioexample                     |
|                   |                                                   |
| Project location: | C:\Android\AndroidStudoProjects\TM1HBSGPIOExample |
|                   | Previous Hext Cancel Frish                        |

4. Tell the wizard that the app is targeting API 19 for a Phone / Tablet device.

| 🙊 Create New Project                          |                                                                                                    | <u>×</u>                   |
|-----------------------------------------------|----------------------------------------------------------------------------------------------------|----------------------------|
| Rarget Android                                | Devices                                                                                                    |                            |
| Select the form factors your a                | pp will run on                                                                                                    |                            |
| Different platforms may require separate SDKs | ;                                                                                                    |                            |
|                                               |                                                                                                    |                            |
| Phone and Tab                                 | let                                                                                                    |                            |
| Minimum SDK                                   | API 19: Android 4.4 (KitKat)                                                                                                    |                            |
|                                               | Lower API levels target more devices, but have fewer features available.                                                          |                            |
|                                               | By targeting API 19 and later, your app will run on approximately 62.6% of the devices<br>that are active on the Goode Play Store |                            |
|                                               | Help me choose                                                                                                    |                            |
| UVear                                         |                                                                                                    |                            |
| Minimum SDK                                   | API 21: Android 5.0 (Lollipop)                                                                                                    | ▼                          |
| VT 🗌                                          |                                                                                                    |                            |
| Minimum SDK                                   | API 21: Android 5.0 (Lollipop)                                                                                                    | <b>•</b>                   |
| Android Auto                                  |                                                                                                    |                            |
| Glass                                         |                                                                                                    |                            |
| Minimum SDK                                   | Glass Development Kit Preview                                                                                                    | <b>T</b>                   |
|                                               |                                                                                                    |                            |
|                                               |                                                                                                    |                            |
|                                               |                                                                                                    |                            |
|                                               |                                                                                                    | Previous Next Cancel Enish |
|                                               |                                                                                                    |                            |

5. Select Empty Activity

| Add an activit       | ty to Mobile         |                     |                            | ×                         |
|----------------------|----------------------|---------------------|----------------------------|---------------------------|
| Add No Activity      | € İ<br>Bank Activity | ←<br>Empty Activity | Fulsorem Activity          | Google AdNob Ads Activity |
| e I                  | € E                  |                     |                            |                           |
| Google Maps Activity | Login Activity       | Master/Detail Flow  | Navigation Drawer Activity | Scroling Activity         |
|                      |                      |                     | Brevious                   | Next Cancel Finish        |

- 6. Use the default activity name and click finish. Android studio will now initialise the development environment.
- At this stage it is advisable to build and deploy the app in its default state. Ensure that the TM1/HB5 device has been setup for debug over USB and that the appropriate driver has been installed on the development PC. See previous section for details.

8. Click the "Run App" button to deploy the app

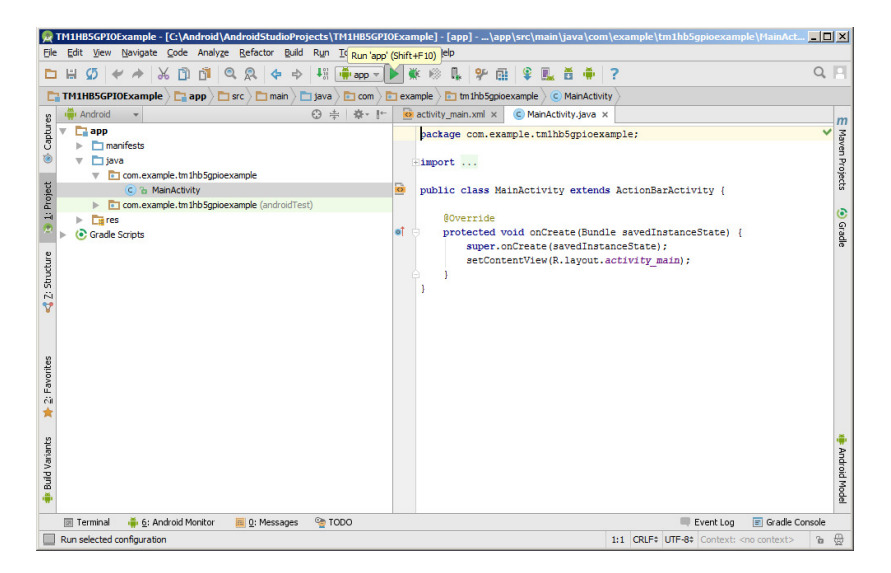

9. Select the TM1/HB5 device in the "Device Chooser" dialogue box and press ok. If the device is displayed as unauthorised, check the TM1 /HB5 display for an authorisation request.

| 🙊 Device Chooser             |                    |        |            | ×             |
|------------------------------|--------------------|--------|------------|---------------|
| O Choose a running device    |                    |        |            |               |
| Device                       |                    | State  | Compatible | Serial Number |
| Freescale TM1 Android 4.4.3  | , API 19           | Online | Yes        | 262c79d4dbc   |
|                              |                    |        |            |               |
|                              |                    |        |            |               |
|                              |                    |        |            |               |
|                              |                    |        |            |               |
|                              |                    |        |            |               |
|                              |                    |        |            |               |
|                              |                    |        |            |               |
|                              |                    |        |            |               |
| Launch emulator              |                    |        |            |               |
| Android virtual device:      | Nexus 5 API 23 x86 |        |            | •             |
| Use same device for future l | aunches            |        |            |               |
|                              |                    |        | OK Can     | cel Help      |

10. The Hello world application should automatically deploy to the device and execute.

|                   | ⊿ 🖪 3:08 |
|-------------------|----------|
| TM1HB5GPIOExample |          |
| Hello World!      |          |

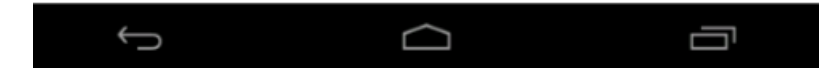

- 💁 activity\_main.xml 🗴 🕓 MainActivity.java 🗴 Palette 🕸 - I<sup>+</sup> 🛄 • II Nexus 4 + □ - OAppTheme TMainActivity - ♂ + III GridLayout ⊠- ↔ ‡ RelativeLayout 🛅 Widgets Ab Plain TextView Ab Large Text Ab Medium Text Ab Small Text -OK Button OK Small Button TM1HB5GPIOExample RadioButton Hello World! CheckBox Switch ToggleButton ImageButton 上 ImageView --- ProgressBar (Large) - ProgressBar (Normal) --- ProgressBar (Small) ---- ProgressBar (Horizontal) OFF • SeekBar ★ RatingBar f Spinner 😚 WebView Text Fields [ Plain Text E Person Name 1 Password I Password (Numeric) 📜 E-mail I Phone I Postal Address  $\Box$ Ū Ĵ I Multiline Text I Time I Number
- 11. Add a toggle button control to the activity\_main.xml gui designer.

- 12. Import the BCTAPI.jar library into the Android project.
  - a. Obtain the BCTAPI.jar library from Blue Chip Technology
  - b. Copy BCTAPI.jar to <AndroidStudioProjects>\<projectname>\app\libs

#### 13. Modify the MainActivity.java source code so that it contains the following.

package com.example.tm1hb5gpioexample;

```
import bct.hwapi.*;
import bcc.nwapl.*;
import android.support.v7.app.ActionBarActivity;
import android.os.Bundle;
import android.util.Log;
import android.widget.CompoundButton;
import android.widget.ToggleButton;
public class MainActivity extends ActionBarActivity {
      private static final String TAG = "tmlhb5gpioexample";
GPIO gpio = null;
ToggleButton toggle = null;
       0
0
verride
      protected void onCreate(Bundle savedInstanceState) {
             super.onCreate(savedInstanceState);
setContentView(R.layout.activity_main);
             try {
                    t
gpio = new GPIO(GPIODefinitions.GPIO_USER_LED); //Create GPIO object for user gpio on Pl2
gpio.InitialiseGPIO(GPIO.GPIODirection.OUTPUT); //Set GPIO as an output
              catch (Exception ex)
                    Log.e(TAG, "Failed to initialise GPIO: " + ex.getMessage());
              }
             toggle = (ToggleButton) findViewById(R.id.toggleButton);
toggle.setOnCheckedChangeListener(new CompoundButton.OnCheckedChangeListener() {
    public void onCheckedChanged(CompoundButton buttonView, boolean isChecked)
                           try
                                 if (isChecked) {
                                 gpio.SetOutput(1);
} else {
                                        gpio.SetOutput(0);
                                 }
                           catch (Exception ex)
                                 Log.e(TAG, "Failed to set GPIO: " + ex.getMessage());
                          }
                   }
             });
      }
}
```

14. Run the app in the same way as step 8. The LED on p12 (Ethernet Connector) will indicate the state of the toggle button.

# 5. BCTAPI

The BCT API for Android is distributed in the form of a java JAR file with filename BCTAPI.jar. The library can be imported into an Android Studio project by copying the BCTAPI.jar into the "app\libs" directory within the project structure. E.g.

| libs                                                                                                    |                                                              |            |  |                  |                     |       |  |  |  |
|----------------------------------------------------------------------------------------------------|--------------------------------------------------------------|------------|--|------------------|---------------------|-------|--|--|--|
| 🚱 🗇 🗸 🚺 👻 (C:) Local Disk 👻 Android 👻 AndroidStudioProjects 👻 TM1HB5GPIOExample 👻 app 👻 libs 🖤 🚱 Search libs 😰 |                                                              |            |  |                  |                     |       |  |  |  |
| Organize 🔻 Include i                                                                                           | Organize 🔻 Include in library 🖛 Share with 👻 Burn New folder |            |  |                  |                     |       |  |  |  |
| ☆ Favorites                                                                                                    | -                                                            | Name *     |  | Date modified    | Туре                | Size  |  |  |  |
| Desktop Downloads Recent Places                                                                                |                                                              | BCTAPI.jar |  | 27/01/2016 16:21 | Executable Jar File | 13 KB |  |  |  |
| Documents                                                                                                    | -                                                            |            |  |                  |                     |       |  |  |  |

The BCT API contains class definitions which allow Android apps to control serial ports, i2c ports, GPIO pins, and other hardware bespoke to the TM1/HB5 platform.

## **BCTAPI Namespace**

All BCT API class definitions are implemented in the namespace bct.hwapi. By including the following import definition in an Android Studio source file, all defined namespaces will be available to the developer.

import bct.hwapi.\*;

# **SerialPort Class**

#### **Class Namespace:**

bct.hwapi.SerialPort

#### Constructor:

```
SerialPort(File serialportfile, int baudrate, int wordlendth, int stopbits) throws
SecurityException, IOException
```

#### Description:

Opens a serial port with the specified parameters.

Parameters:

serial portfile – The filename of the serial port to open. TM1 / HB5 supports two serial ports by default these are:

/dev/ttymxc1 - RS232 levels on P4

/dev/ttymxc2 - RS232 or RS422/485 levels on P4.

baudrate - The baud rate that the serial port will operate at.

wordlength – The length of each word transmitted or received. Valid values are 5, 6, 7, and 8.

stopbits – The number of stop bits included with each word. Valid values are 1 and 2.

## SerialPort.Close()

Definition:

void Close();

Description:

Closes an open serial port.

## SerialPort.WriteString

Definition:

void WriteString(String text) throws IOException

Description:

Write a string of characters in UTF-8 format to the serial port synchronously.

Parameters:

text - String of characters to transmit.

## SerialPort.ReadString

Definition:

String ReadString() throws IOException

Description:

Read a string of characters in UTF-8 format from the serial port synchronously.

# SerialPort.getInputStream

#### Definition:

InputStream getInputStream()

Description:

Function to retrieve the InputStream of an open serial port. This is useful if byte level access to a serial port is required. The return value will be null is the serial port failed to open.

# SerialPort.getOutputStream

#### Definition:

OutputStream getOutputStream()

Description:

Function to retrieve the OutputStream of an open serial port. This is useful if byte level access to a serial port is required. The return value will be null is the serial port failed to open.

## I2C Class

**Class Namespace:** 

bct.hwapi.I2C

#### Constructor:

I2C(File device) throws SecurityException, IOException

Description:

Opens an I2C port with the specified parameters.

Parameters:

device – The filename of the I2C port to open. TM1 / HB5 supports two I2C ports by default these are:

/dev/i2c-0 – 1.8V bus on TM1

/dev/i2c-1 - 3.06V bus on HB5.

## I2C.Close()

Definition: void Close(); Description:

Closes an open I2C port.

## I2C.ReadByte

Definition:

byte ReadByte(byte slaveaddress, byte offset) throws IOException

Description:

Read a byte of data from an I2C slave device.

Parameters:

slaveaddress - Address of I2C slave

offset - address offset to read data from.

## I2C.WriteByte

Definition:

void WriteByte(byte slaveaddress, byte offset, byte data) throws IOException

Description:

Write a byte of data from to an I2C slave device.

Parameters:

slaveaddress - Address of I2C slave

offset - address offset to write data to.

Data – data to be written to I2C slave

#### I2C.BufferedRead

Definition:

```
byte[] BufferedRead(byte slaveaddress, byte offset, byte count) throws IOException
```

Description:

Read (n) bytes of data from an I2C device into a byte array.

Parameters:

slaveaddress - Address of I2C slave

offset - address offset to read data from.

count - number of bytes to read

## I2C.BufferedWrite

#### Definition:

```
void BufferedWrite(byte slaveaddress, byte offset, byte[] buffer) throws IOException
```

Description:

Write (n) bytes of data to an I2C slave.

Parameters:

slaveaddress – Address of I2C slave offset – address offset to read data from. buffer – array of bytes to be written to an I2C slave.

# **GPIO Class**

**Class Namespace:** 

bct.hwapi.GPI0

Constructor:

GPIO(GPIODefinitions gpio) throws Exception

Description:

Opens a GPIO pin.

Parameters:

gpio – A GPIO pin defined in GPIODefinitions enum. Values include:

GPIO\_0 - GPIO\_11 – These correspond to GPIO pins on the HB5 P5 GPIO connector.

GPIO\_USER\_LED – This GPIO controls an amber LED on the HB5 P12 connector (Magjack).

GPIO\_422\_485\_TXEN – Control of the transmit control signal for the RS422 / 485 transeiver.

# **GPIO.InitialiseGPIO**

#### Definition:

void InitialiseGPIO(GPIODirection direction) throws SecurityException, IOException

Description:

Initialise a GPIO pin, and set the pins initial direction

Parameters:

direction – Either GPIODirection.INPUT or GPIODirection.OUTPUT. GPIO inputs on HB5 are configured without any pull-up or pull down resistors.

## **GPIO.ReadInput**

Definition:

int ReadInput() throws IOException

Description:

Read the logical state of a GPIO input. This function will not return the state of a GPIO output pin.

# **GPIO.SetOutput**

Definition:

public void SetOutput(int value) throws IOException

Description:

Set the output value of a GPIO pin.

Parameters:

value – 0 = low

1 = high

# **GPIO. SetDirection**

Definition:

void SetDirection(GPIODirection direction) throws IOException

Description:

Controls whether a pin is setup as an input or output.

Parameters:

Direction – Either GPIODirection.OUTPUT or GPIODirection.INPUT

# **Audio Class**

Class Namespace:

bct.hwapi.Audio

Constructor:

Audio() throws Exception

Description:

Creates in instance of the audio class

# Audio.EnableClassD

Definition:

void EnableClassD() throws IOException

Description:

Enable the Class D speaker output on HB5

# Audio.DisableClassD

Definition:

void DisableClassD() throws IOException

Description:

Disable the Class D speaker output on HB5

# 6. Sample Applications

# TM1HB5GPIOExample

This sample demonstrates how to control the GPIO pins on HB5 using the GPIO API. The sample also demonstrates how an Android app can be made to operate in full screen mode, and even take the place of the default desktop to create a more embedded experience.

# TM1HB5SerialportSample

This sample demonstrates how to use /dev/ttymxc2 in RS232 and RS485 mode using the SerialPort API. The GPIO API is used for transmit enable control.

# 7. KIOSK Mode

Blue Chip Technology has made some OEM customisations to Android which allows a developer to lock down the operating system by hiding the system user interface. This can be achieved by navigating to the Settings -> Accessibility page, and checking the "Kiosk Mode" option. After selecting this option wait 5 seconds to allow time for the operating system to flush the setting to disk, and reboot the device. After selecting "Kiosk Mode" and rebooting the device, the software navigation buttons, and status bar will be disabled.

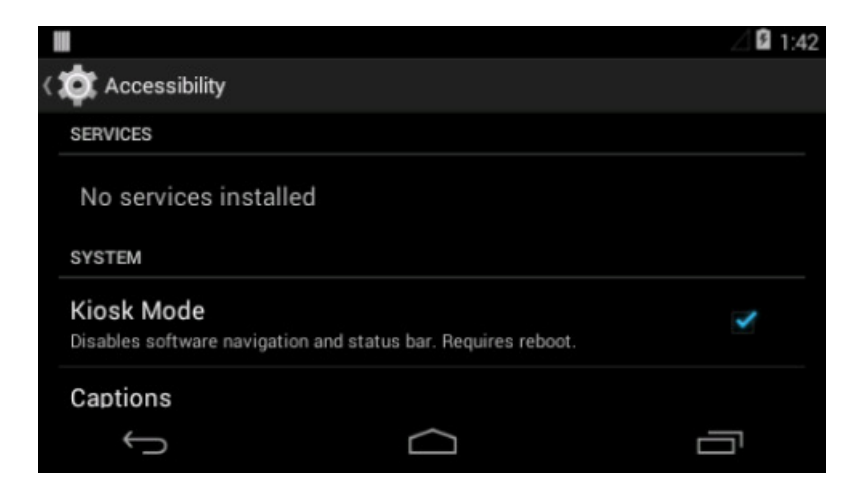

To complete the process of locking down the unit, a customer application must be installed which overrides the android "HOME" intent. See the TM1HB5GPIOExample for an example of how to do this.

| Fullscreen GP    | IU Sample Applicat | lon       | ⊿ 🖻 1:51 |
|------------------|--------------------|-----------|----------|
| GPIO 0<br>GPIO 6 | Select a home app  |           | GPIO 5   |
|                  | Launcher3          |           | GPIO 11  |
|                  | TM1HB5GPI0Example  |           |          |
|                  | Always             | Just once |          |
|                  |                    |           |          |
| Ĵ                |                    | $\Box$    |          |

# 8. Custom Boot Animation

The default Android boot animation can be overridden by copying a custom bootanimation.zip file into the bootanimation directory of the internal storage. There are various sources on the internet that describe the format of bootanimation.zip. E.g.

http://www.addictivetips.com/mobile/how-to-change-customize-create-android-boot-animation-guide/

A sample bootanimation.zip file downloaded from the internet is including in the TM1 Android SDK download.

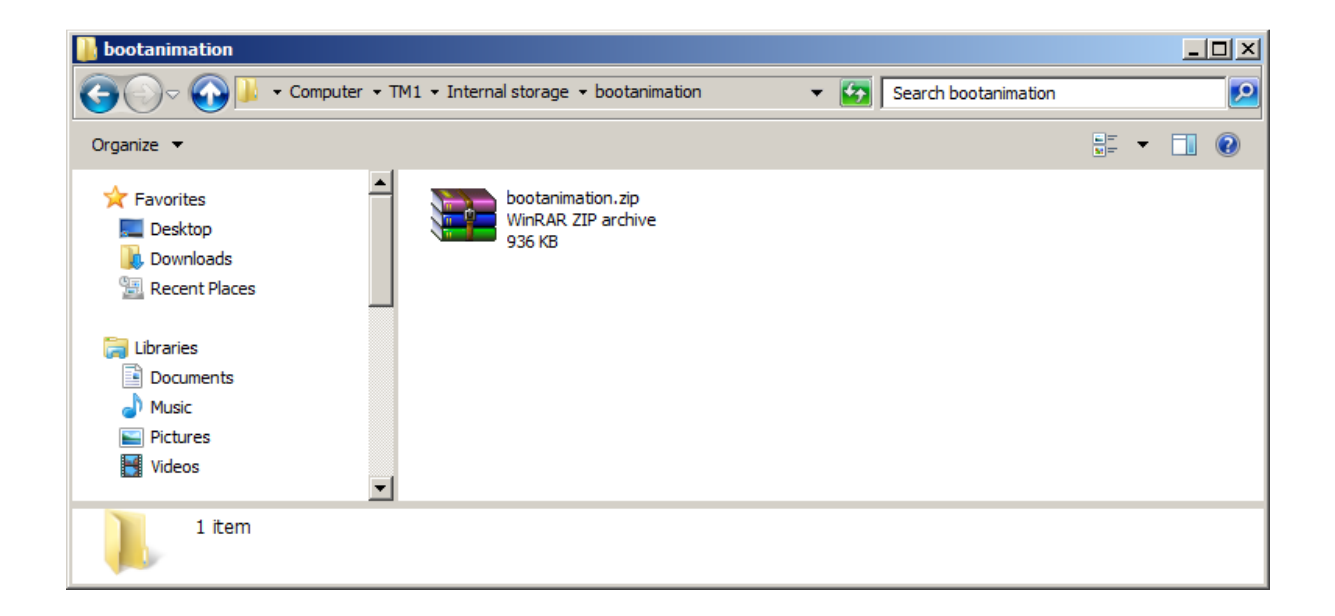